# CODER(DOJO);

## Leaphy – LED besturing

Voorkennis: Geen

Leerdoelen: LED's op Leaphy bedienen

KopGroep

### Stap 1

Welkom bij de eerste opdracht van Leaphy. Leaphy is een robot, gemaakt door studenten. Leaphy gebruikt een Arduino om te bewegen, te denken en om te zien wat er in de wereld gebeurd. Om de Leaphy te kunnen programmeren gebruiken we de bijgeleverde Leaphy software, gebaseerd op Mblock. Er is een nieuwere versie Dus deze moet je eerst installeren op je computer. De software kun je NV V loende keer niet laten zien downloaden op https://www.leaphy.nl/leaphy-software.html Daarna moet je ook de installatiehandleiding door lopen om de juiste Download nu Download later instellingen in de software in te stellen. TIP: Niet de update van Mblock installeren! Bij de laptops van de CoderDojo Kopgroep is de Leaphy software vaak al geïnstalleerd. Als je de software hebt geïnstalleerd en je Leaphy is helemaal klaar om aan de slag te gaan kun je verder met de volgende stap. Stap 2 Bewerken Verbinden Boards Extensies Verwijderen ongedaan maken Als je software goed geïnstalleerd is en is opgestart, Ga je Verberg podium eerst naar Bewerken en selecteer "Arduino mode". Klein podium Turbo mode Arduino mode 1 + 20 20 Upload naar Ard include <Wire.h> include <SoftwareSerial.h> iouble angle\_rad = PI/180.0; iouble angle\_deg = 180.0/PI; roid setup()( id \_delay(float seconds){
 long endTime = millis() + seconds \* 1000;
 while(millis() < endTime)\_loop();</pre> Programma Programmeer Code oid \_loop()( blokken

0.0

Edwin de Jager[contact@coderdojo-kopgroep.nl]

Programmeerveld

**Q** = Q

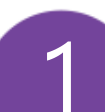

Output Leaphy Software

Verstuu

#### CODER(DOJO); KopGroep 0.0 Leaphy – LED besturing Voorkennis: Leerdoelen: LED op Leaphy bedienen Geen Stap 3 Ok klaar voor de eerste echte opdracht? We gaan de LED op de Leaphy aansturen. Deze LED kunnen we in meerdere kleuren laten schijnen (RGB-Leaphy Original LED.) We beginnen met het startblok van Leaphy onder ROBOTS: Alles wat daar onder hangt zal worden uitgevoerd door Leaphy. En alle aansturing van de Leaphy staat ook onder ROBOTS. Nu maken een loop door "Herhaal voor altijd" onder Bediening de LED aan en uit te zetten, LED Rood 0 Groen 0 Blauw 0 met 2x het blokje voor de LED uit ROBOTS om de LED in te stellen en een wacht 0.5 seconden wachtblokje uit Bediening. Leaphy Original Dan zie je programma er zo uit: En zal je ledje rood knipperen. LED Rood 255 Groen 0 Blauw 0 wacht 0.5 seconden LED Rood 0 Groen 0 Blauw 0

#### Stap 4

Tijd om je programma in de Leapy te laden zodat je kan zien of alles goed gaat.

- 1. Sluit de Leaphy aan via USB aan je computer
- 2. Installeer eerst het stuurprogramma (alleen eerste keer)
- 3. Selecteer de juiste <u>COM poort (meestal hoogste getal)</u>
- 4. Klik op "Upload naar Arduino"

|            |                                                                                                    | l.                                                            |                                                          |                            |
|------------|----------------------------------------------------------------------------------------------------|---------------------------------------------------------------|----------------------------------------------------------|----------------------------|
| x 3<br>y 8 | Tere Upload max Arduno<br>1 #include            1 #include             2 #include             3 #include             4            5 #include             6            7 double mole rule = Pr/180.07           6            6            7 double mole rule = Pr/180.07 |                                                               | Sestand Bewerken Verbinder<br>Seriële Poort<br>Bluetooth | Boards Extensies Taal Help |
|            | <pre>0 void setup() { 10 void setup() { 11 ) 12 13 void loop() { 14 if(() &lt; ()) { 15 setLed(150, 0, 0); 16 momeMorrors(4 100); </pre>                                                                                                    | avrdude: verifying<br>avrdude: 4544 byte<br>avrdude done. The | g<br>es of flash verified<br>ank you.                    |                            |

wacht 0.5 seconden

Onder "VERBINDEN"

Zet het standaard programma ter

Arduino Stuurprogramma Installere

Set FirmWare Mode Bron bekijken

Zodra de melding "avrdude done Thank you" verschijnt is alles gelukt!

En zou er een knipperende LED op de Leaphy te zien moeten zijn!

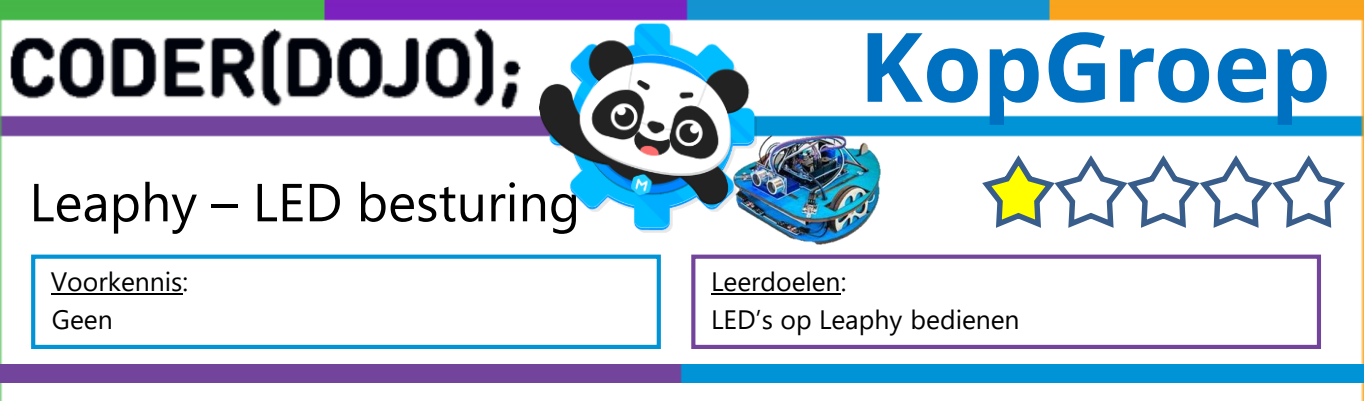

#### Stap 5

Geweldig gedaan! We gaan nu het programma aanpassen zodat we de sensoren van de Leaphy gebruiken om de kleur van de LED aan te passen. De Leapy heeft een aantal sensoren om mee te "Kijken". Een ultrasone afstandsmeter, Lichtsterkte meters en lijnvolgsensoren. We gaan nu de LED van Groen naar Rood veranderen als er iets te dicht bij de Leaphy in de buurt komt. Hiervoor gebruiken we de afstandmeter.

erhaal voor altijd

als (Afstandsensor) < 25 dan

LED Rood 255 Groen O Blauw O

LED Rood 0 Groen 255 Blauw 0

Gebruik een Als...dan..anders & Herhaal voor altijd blokje uit Bedieningen, 2x een LED besturingsblokje en Afstandsensor uit Robots en een vergelijk-kleiner dan blokje uit Operators om het volgende programma te maken:

In dit geval vergelijk je de waarde van de afstandsmeter en kijkt of deze kleiner is dan 25. Hoe kleiner het getal, hoe dichter iets bij Leaphy moet zijn. Hierdoor kun je dus op basis van afstand nog veel meer leuke dingen doen.

Door het Als...Dan blokje uit te breiden met nog een voorwaarde, dus tussen 2 waarden in ook uit Operatoren, kun je ook de LED oranje laten branden. Bedenk goed dat de waarden op tussen oranje en rood op elkaar aansluiten anders weet de Leaphy niet wat er moet gebeuren en zal hij automatisch naar groen gaan...

Om oranje te krijgen moet je 2 kleuren mengen. Normaal zijn dat Geel & Rood. Echter hebben we geen Geel in de LED. We gebruiken bij een RGB-led, rood & groen om oranje te krijgen... Maf he... dit zijn de waarden: Rood=255, Groen=165, Blauw=0 <u>Maak het onderstaande programma af</u> door je juiste instellingen voor oranje toe te voegen en laad je programma in de Leaphy.

Fantastisch! Je hebt net je Leaphy laten reageren op verschillende afstanden!

Op naar de volgende opdracht!

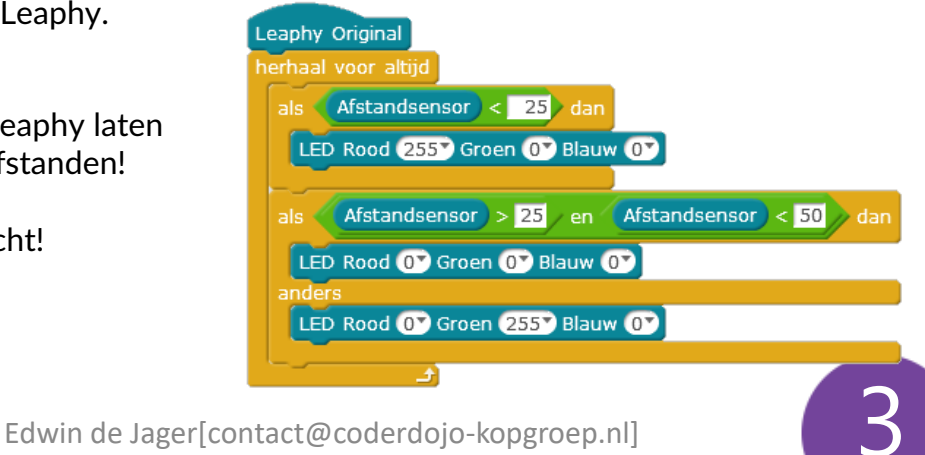